# Konfigurieren von Flexconnect ACLs auf dem WLC

# Inhalt

Einführung Voraussetzungen Anforderungen Verwendete Komponenten ACL-Typen 1. VLAN-ACL ACL-Richtungen Überlegungen zur ACL-Zuordnung Überprüfen, ob die ACL auf den Access Point angewendet wird 2. Webauth-ACL 3. Webrichtlinien-ACL 4. Split-Tunnel-ACL Fehlerbehebung

# Einführung

In diesem Dokument werden die verschiedenen Zugriffskontrolllisten (ACLs) für FlexConnect beschrieben, und es wird erläutert, wie diese auf dem Access Point konfiguriert und validiert werden können.

## Voraussetzungen

## Anforderungen

Cisco empfiehlt, über Kenntnisse in folgenden Bereichen zu verfügen:

- Cisco Wireless LAN Controller (WLC) mit Code 8.3 und höher
- Flexconnect-Konfiguration auf dem WLC

### Verwendete Komponenten

Die Informationen in diesem Dokument basieren auf den folgenden Software- und Hardwareversionen:

- Der Cisco WLC der Serie 8540 mit Softwareversion 8.3.133.0.
- 3802- und 3702-APs, die im Flexconnect-Modus ausgeführt werden.

Die Informationen in diesem Dokument wurden von den Geräten in einer bestimmten Laborumgebung erstellt. Alle in diesem Dokument verwendeten Geräte haben mit einer leeren (Standard-)Konfiguration begonnen. Wenn Ihr Netzwerk in Betrieb ist, stellen Sie sicher, dass Sie die potenziellen Auswirkungen eines Befehls verstehen.

# ACL-Typen

## 1. VLAN-ACL

VLAN-ACLs sind die am häufigsten verwendete ACL und ermöglichen die Steuerung des Client-Datenverkehrs, der ein- und ausgesendet wird.

Die ACL kann als die Flexconnect-Gruppe konfiguriert werden, die den Bereich für die AAA-VLAN-ACL-Zuordnung in Wireless-FlexConnect Groups > ACL-Zuordnung > AAA-VLAN-ACL-Zuordnung verwendet, wie im Bild gezeigt.

| Wireless                                                                                                    | FlexConnect Groups > Edit 'F | lex_Group'         |             |              |                   |
|----------------------------------------------------------------------------------------------------|------------------------------|--------------------|-------------|--------------|-------------------|
| <ul> <li>Access Points         <ul> <li>All APs</li> <li>Radios</li> <li>802.11a/n/ac</li> <li>802.11b/g/n</li> <li>Dual-Band Radios</li> <li>Global Configuration</li> </ul> </li> </ul> | General Local Authentication | Image Upgrade A    | ACL Mapping | Central DHCP | WLAN VLAN mapping |
| Advanced                                                                                                    | AAA VLAN ACL Mapping         |                    |             |              |                   |
| Mesh                                                                                                    | Vlan Id 0                    |                    |             |              |                   |
| ▶ ATF                                                                                                    | Ingress ACL ACL 1 +          |                    |             |              |                   |
| RF Profiles                                                                                                    | Egress ACL ACL 1             |                    |             |              |                   |
| FlexConnect Groups<br>FlexConnect ACLs<br>FlexConnect VLAN                                                                                                    | Add                          |                    | _           |              |                   |
| Templates                                                                                                    | Vlan Id Ingress ACL          | Egress ACL         |             |              |                   |
| OEAP ACLS                                                                                                    | 1 ACL_1 \$                   | ACL_1 \$           |             |              |                   |
| Network Lists                                                                                                    | 10 localswitch_acl 🗘         | localswitch_acl \$ |             |              |                   |
| 802.11a/n/ac                                                                                                    | 21 Policy_ACL \$             | none 🗘             |             |              |                   |

Sie kann auch auf AP-Ebene konfiguriert werden. Navigieren Sie zu **Wireless > All AP's > AP name > Flexconnect tab,** und klicken Sie auf **VLAN mappings** section. Hier müssen Sie zuerst den VLAN-Konfigurationszugangspunkt spezifisch definieren. Danach können Sie die VLAN-ACL-Zuordnung auf AP-Ebene wie im Bild gezeigt festlegen.

|   | cisco                                    |           | <u>W</u> LANs | CONTROLLER      | WIRELESS   | SECURITY | MANA | GEMENT COM    |
|---|------------------------------------------|-----------|---------------|-----------------|------------|----------|------|---------------|
| W | ïreless                                  | All APs   | > AP-380      | 2I > VLAN Ma    | ppings     |          |      |               |
| + | Access Points<br>All APs<br>Radios       | AP Name   | AP            | P-3802I         |            |          |      |               |
|   | 802.11a/n/ac                             | MAC       | 18            | :80:90:21:e3:40 |            |          |      |               |
|   | Dual-Band Radios<br>Global Configuration | WLAN VL   | AN Mappi      | ing             |            |          |      |               |
| ۲ | Advanced                                 | Make      | AP Specific   | \$ Go           |            |          |      |               |
|   | Mesh                                     | WLAN      | SEID          |                 |            | VLAN     | NAT- | Tabaritanca   |
| 1 | AIF                                      |           | 3310          |                 |            | 1        | PAI  | AP-concific   |
|   | RF Profiles                              | 0.        | Elev Local    | ē               |            | 10       | 110  | Group specifi |
|   | FlexConnect Groups                       | 04        | Flex_Local    | S               |            | 10       | no   | Group-specin  |
|   | FlexConnect ACLS<br>FlexConnect VLAN     | 3         | Flex_Test     |                 |            | 21       | no   | Group-specifi |
|   | Templates                                | 4         | Policyacl     |                 |            | 1        | no   | AP-specific   |
|   | OEAP ACLs                                | 6         | webauth       |                 |            | 6        | no   | Group-specifi |
|   | Network Lists                            |           |               |                 |            |          |      |               |
| ۲ | 802.11a/n/ac                             | Centrally | switched      | Wlans           |            |          |      |               |
| Þ | 802.11b/g/n                              | WLAN      |               |                 |            | VLAN     |      |               |
| Þ | Media Stream                             | Id        | SSID          |                 |            | ID       |      |               |
|   | Application Visibility<br>And Control    | 5         | Split acl     |                 |            | N/A      |      |               |
|   | time Comme                               | AP level  | VLAN ACL      | . Mapping       |            |          |      |               |
|   | Lync Server                              | Vlan Id   | Ingres        | S ACL           | Egress ACL |          |      |               |
|   | Country                                  | 1         | ACL_1         |                 | none       | •        |      |               |
|   | Timers                                   |           |               |                 |            |          |      |               |

#### ACL-Richtungen

Sie können auch die Richtung angeben, in der die ACL angewendet wird:

- Eingehend (Eingehend bedeutet für den Wireless-Client)
- Ausgehend (zum DS oder LAN),
- beide oder keine.

Wenn Sie Datenverkehr, der zum Wireless-Client gerichtet ist, blockieren möchten, können Sie die Eingangsrichtung verwenden. Wenn Sie Datenverkehr blockieren möchten, der vom Wireless-Client stammt, können Sie die Ausgangsrichtung verwenden.

Die Option none wird verwendet, wenn Sie eine separate ACL mit der Verwendung von AAA-Überschreibung (Authentication, Authorization, and Accounting) übertragen möchten. In diesem Fall wird die vom Radius-Server gesendete ACL dynamisch auf den Client angewendet.

**Hinweis**: Die ACL muss zuvor unter der Flexconnect ACL konfiguriert werden, ansonsten wird sie nicht angewendet.

Wenn Sie VLAN-ACLs verwenden, ist es auch wichtig, diese Überlegungen in Bezug auf VLAN-Zuordnungen auf FlexConnect-APs zu verstehen:

- Wenn das VLAN für die Verwendung der FlexConnect-Gruppe konfiguriert ist, wird die entsprechende für die FlexConnect-Gruppe konfigurierte ACL angewendet.
- Wenn ein VLAN sowohl auf der FlexConnect-Gruppe als auch auf dem AP (als APspezifische Konfiguration) konfiguriert ist, hat die Konfiguration der Access Point-Zugriffskontrollliste Vorrang.
- Wenn die AP-spezifische ACL auf none konfiguriert ist, wird keine ACL angewendet.
- Wenn das vom AAA zurückgegebene VLAN im Access Point nicht vorhanden ist, kehrt der Client zum Standard-VLAN zurück, das für das Wireless LAN (WLAN) konfiguriert wurde, und alle diesem Standard-VLAN zugeordneten ACLs haben Vorrang.

#### Überprüfen, ob die ACL auf den Access Point angewendet wird

In diesem Abschnitt überprüfen Sie, ob Ihre Konfiguration ordnungsgemäß funktioniert.

#### 1. APs der Phase 2

Bei einem Access Point der Stufe 2 können Sie mithilfe des Befehls **show flexconnect vlan-acl** überprüfen, ob die ACL tatsächlich an den Access Point übertragen wird. Hier sehen Sie auch die Anzahl der weitergeleiteten und verworfenen Pakete für jede ACL.

AP-3802I#show flexconnect vlan-acl Flexconnect VLAN-ACL mapping-- ingress vlan ----Listing ACL's in ingress direction ACL enabled on ingress vlan vlan\_id: 10 ACL rules: 0: deny true and dst 10.1.1.0 mask 255.255.255.0, 1: deny true and dst 10.1.10.1 mask 255.255.255.255, 2: allow true, the number of passed packets: 4 the number of dropped packets: 0 Flexconnect VLAN-ACL mapping-- egress vlan ----Listing ACL's in egress direction ACL enabled on egress vlan vlan\_id: 21 ACL rules: 0: allow true and dst 10.106.34.13 mask 255.255.255.255, 1: allow true and src 10.106.34.13 mask 255.255.255.255, 2: deny true, the number of passed packets: 1 the number of dropped packets: 4

#### 2. Cisco IOS® APs

Auf AP-Ebene können Sie überprüfen, ob die ACL-Konfiguration auf zwei Arten an den Access Point weitergeleitet wurde:

• Verwenden Sie den Befehl **show access-lists**, der anzeigt, ob alle VLAN-ACLs auf dem Access Point konfiguriert sind:

```
AP-3702#sh access-lists
Extended IP access list Policy_ACL
10 permit ip any host 10.106.34.13
20 permit ip host 10.106.34.13 any
30 permit udp any range 0 65535 any eq bootpc
40 permit udp any eq bootps any range 0 65535
50 deny ip any any
```

Sie können auch die Aktivität jeder ACL überwachen, die detaillierte Ausgabe dieser ACL prüfen und die Trefferanzahl für jede Leitung anzeigen:

AP-3702#sh access-lists Policy\_ACL Extended IP access list Policy\_ACL 10 permit ip any host 10.106.34.13 20 permit ip host 10.106.34.13 any 30 permit udp any range 0 65535 any eq bootpc (6 matches) ------Shows the hit count 40 permit udp any eq bootpc any range 0 65535 50 deny ip any any (78 matches)

 Da die VLAN-ACLs auf die Gigabit-Schnittstelle angewendet werden, können Sie überprüfen, ob die ACL korrekt angewendet wurde. Überprüfen Sie die Ausgabe der Subschnittstelle, wie hier gezeigt:

```
AP-3702#sh run interface GigabitEthernet0.10
Building configuration...
Current configuration : 219 bytes
!
interface GigabitEthernet0.10
encapsulation dot1Q 10
ip access-group localswitch_acl in ------Specifies that localswitch_acl has been applied in
ingress direction
ip access-group localswitch_acl out -----Specifies that localswitch_acl has been applied in
egress direction
bridge-group 6
bridge-group 6 spanning-disabled
no bridge-group 6 source-learning
```

## 2. Webauth-ACL

Die Webauth-ACL wird bei einem Webauth/Webpassthrough Service Set Identifier (SSID) verwendet, der für das lokale FlexConnect-Switching aktiviert wurde. Diese wird als Pre-Authentication-ACL verwendet und ermöglicht den Client-Datenverkehr zum Umleitungsserver. Wenn die Umleitung abgeschlossen ist und sich der Client im **RUN-**Zustand befindet, wird die ACL beendet, um sie in Kraft zu setzen.

Die Webauth-ACL kann entweder auf WLAN-, AP- oder Flexconnect-Gruppenebene angewendet werden. Eine AP-spezifische ACL hat die höchste Priorität, die WLAN-ACL hingegen die niedrigste. Wenn alle drei Kriterien angewendet werden, hat AP-Specific Vorrang, gefolgt von Flex ACL und dann WLAN Global Specific ACL.

Es können maximal 16 Web-Auth-ACLs für einen Access Point konfiguriert werden.

Sie kann auf die Flexconnect-Gruppenebene angewendet werden. Navigieren Sie zu Wireless > Flexconnect Groups > Wählen Sie die Gruppe aus, die konfiguriert werden soll > ACL-Zuordnung > WLAN-ACL-Zuordnung > Web Auth ACL-Zuordnung wie im Bild gezeigt.

| cisco                                                                   | MONITOR   | <u>W</u> LANs | <u>C</u> ONTROL     | LER V  | W <u>I</u> RELESS | SECURIT | Y M <u>a</u> na | GEMENT |
|-------------------------------------------------------------------------|-----------|---------------|---------------------|--------|-------------------|---------|-----------------|--------|
| Wireless                                                                | FlexConne | ect Gro       | ups > Edi           | t 'Fle | ex_Group          | •       |                 |        |
| <ul> <li>Access Points</li> <li>All APs</li> <li>Radios</li> </ul>      | General   | Local         | Authentic           | ation  | Image             | Upgrade | ACL M           | apping |
| 802.11a/n/ac<br>802.11b/g/n<br>Dual-Band Radios<br>Global Configuration | AAA VLA   | AN-ACL        | mapping             | WLA    | N-ACL ma          | pping   | Policies        |        |
| Advanced<br>Mesh                                                        | Web Au    | Ith ACL       | Mapping             | _      |                   |         |                 | Loca   |
| ATF     RF Profiles                                                     | WEAN      | uth ACL (     | ACL_1<br>Add        | •      |                   |         |                 | Lo     |
| FlexConnect Groups<br>FlexConnect ACLs<br>FlexConnect VLAN<br>Templates | WLAN I    | d WLA         | N Profile Na<br>uth | ime    |                   | WebAu   | th ACL          | WL/    |
| OEAP ACLs                                                               |           |               |                     |        |                   |         |                 | _      |

Die ACL kann auf AP-Ebene angewendet werden. Navigieren Sie zu Wireless >Alle APs >AP-Name >Flexconnect-Registerkarte > Externe WebAuthentication ACLs > WLAN ACL, wie im Bild gezeigt.

|                                                                                                    | cisco                                                                   | MONITOR                      | <u>W</u> LANs     | CONTROLLER                  | WIRELESS   | SECURITY   | MA |
|----------------------------------------------------------------------------------------------------|-------------------------------------------------------------------------|------------------------------|-------------------|-----------------------------|------------|------------|----|
| W                                                                                                    | ireless                                                                 | All APs >                    | AP-380            | 2I >External V              | VebAuth AC | CL Mapping | js |
| <ul> <li>Access Points         <ul> <li>All APs</li> <li>Radios</li> <li>802.11a/n/ac</li> <li>802.11b/g/n</li> <li>Dual-Band Radios</li> <li>Global Configuration</li> </ul> </li> </ul> |                                                                         | AP Name<br>Base Radio<br>MAC | AP                | 9-3802I<br>9:80:90:21:e3:40 |            |            |    |
|                                                                                                    |                                                                         | WLAN AC                      | L Mapp            | ing                         |            |            |    |
| *                                                                                                    | Advanced<br>Mesh<br>ATF<br>PE Profiles                                  | WLAN Id<br>WebAuth           | 0<br>ACL AC       | CL_1 \$                     |            |            |    |
|                                                                                                    | FlexConnect Groups<br>FlexConnect ACLs<br>FlexConnect VLAN<br>Templates | WLAN<br>IdWI6we              | LAN Prof<br>bauth | ile Name                    | We         | bAuth ACL  |    |

Die ACL kann auf WLAN-Ebene angewendet werden. Navigieren Sie zu WLAN > WLAN\_ID > Layer 3 > WebAuth FlexAcl, wie im Bild gezeigt.

| cisco                      | MONITOR V                                                                           | <u>V</u> LANs <u>C</u> ON                                                                                                    | TROLLER                                                             | WIRELE  | SS <u>S</u> ECL | IRITY M <u>a</u> na | GEMENT      | COMMANDS   | HELP |
|----------------------------|-------------------------------------------------------------------------------------|----------------------------------------------------------------------------------------------------|---------------------------------------------------------------------|---------|-----------------|---------------------|-------------|------------|------|
| WLANs                      | WLANs > E                                                                           | dit 'webau                                                                                                    | uth'                                                                |         |                 |                     |             |            |      |
| WLANS                      | General                                                                             | Security                                                                                                    | QoS                                                                 | Policy- | Aapping         | Advanced            |             |            |      |
| Advanced                   | Layer 2                                                                             | Layer 3                                                                                                    | AAA S                                                               | ervers  |                 |                     |             |            |      |
| WLANS<br>WLANS<br>Advanced | Layer 3<br>Auth<br>Pass<br>Conc<br>Spla:<br>On N<br>Preauth<br>Sleeping<br>Over-rid | Security Well<br>entication<br>through<br>ditional Web Re<br>sh Page Web R<br>MAC Filter failur<br>entication ACL<br>g Client Er<br>le Global Config | b Policy<br>edirect<br>edirect<br>re <sup>10</sup><br>IPv4<br>nable | None 🗘  | IPv6 No         | ne 🗘 WebAut         | h FlexAcl 🤇 | Policy_ACL | Ð    |

Auf dem Cisco IOS® AP können Sie überprüfen, ob die ACL auf den Client angewendet wurde. Überprüfen Sie die Ausgabe von **show controller dot11radio 0 client** (oder 1, wenn der Client eine Verbindung mit dem A-Radio herstellt) wie folgt:

AP-3702#show controller dot11radio0 client ---Clients 0 AID VLAN Status:S/I/B/A Age TxQ-R(A) Mode Enc Key Rate Mask Tx Rx BVI Split-ACL Client-ACL WebAuth-ACL L2-ACL e850.8b64.4f45 1 4 30 40064 000 OFE 299 0-0 (0) 13B0 200 0-10 1EFFFFFF00000000000 020F 030 - - webauth\_acl - ------Specifies the name of the ACL that was applied

#### 3. Webrichtlinien-ACL

Die WebPolicy-ACL wird für die bedingte Web-Umleitung, die Splash Page-Webumleitung und zentrale Webauth-Szenarien verwendet.

Für WebPolicy-WLANs mit Flex ACLs stehen zwei Konfigurationsmodi zur Verfügung:

#### 1. Flexconnect-Gruppe

Alle APs in der FlexConnect-Gruppe erhalten die konfigurierte ACL. Dies kann konfiguriert werden, wenn Sie zu Wireless-Flexconnect-Gruppen navigieren > Wählen Sie die Gruppe aus, die konfiguriert werden soll > ACL-Zuordnung > Richtlinien, und fügen Sie den Namen der Richtlinie-ACL hinzu, wie im Bild gezeigt:

|   | cisco                                                                   | MONITOR  | <u>W</u> LANs |              | R WIRELESS  | SECURITY | MANAGE   | MENT | C <u>O</u> MMANDS |
|---|-------------------------------------------------------------------------|----------|---------------|--------------|-------------|----------|----------|------|-------------------|
| W | ireless                                                                 | FlexConn | ect Gro       | ups > Edit   | 'Flex_Group | o'       |          |      |                   |
| • | Access Points<br>All APs<br>Radios                                      | General  | Loca          | Authenticat  | on Image    | Upgrade  | ACL Mapp | ping | Central DHC       |
|   | 802.11a/n/ac<br>802.11b/g/n<br>Dual-Band Radios<br>Global Configuration | AAA VI   | LAN-ACL       | mapping      | WLAN-ACL ma | apping   | Policies |      |                   |
| • | Advanced                                                                | Policie  | es            |              |             |          |          |      |                   |
|   | Mesh<br>ATF                                                             | Polic    | y ACL AC      | :L_1 \$)     |             |          |          |      |                   |
|   | RF Profiles                                                             |          |               |              |             |          | _        |      |                   |
|   | FlexConnect Groups                                                      | Policy   | Access Co     | ontrol Lists |             |          |          |      |                   |
|   | FlexConnect ACLs<br>FlexConnect VLAN<br>Templates                       | Policy_  | ACL           |              |             |          |          |      |                   |

#### 2. AP-spezifisch

Der Access Point, für den die Konfiguration erfolgt, empfängt die ACL, keine anderen Access Points sind betroffen. Dies kann konfiguriert werden, wenn Sie zu **Wireless > All APs > AP name >** navigieren.

Flexconnect-Registerkarte > External WebAuthentication ACLs > Policies (Richtlinien) wie im Bild dargestellt

|    | CISCO                                             | MONITOR V         | <u>V</u> LANs | CONTROLLER     | WIRELESS  | <u>S</u> ECURITY |
|----|---------------------------------------------------|-------------------|---------------|----------------|-----------|------------------|
| Wi | reless                                            | All APs > A       | P-380         | 2I >External V | VebAuth A | CL Mappings      |
| *  | Access Points                                     | AP Name           | AP-           | 38021          |           |                  |
| *  | Radios<br>802.11a/n/ac<br>802.11b/g/n             | Base Radio<br>MAC | 18:           | 80:90:21:e3:40 |           |                  |
|    | Dual-Band Radios<br>Global Configuration          | WLAN ACL          | Mappi         | ng             |           |                  |
| ۲  | Advanced                                          | WI AN Id          | 0             |                |           |                  |
|    | Mesh                                              | WebAuth A         |               |                |           |                  |
| ۲  | ATF                                               | WEDAULI A         | Ad            | d              |           |                  |
|    | RF Profiles                                       |                   | C.L.C.        |                |           |                  |
|    | FlexConnect Groups                                | WLAN Id           | WLAN          | Profile Name   | WebA      | uth ACL          |
|    | FlexConnect ACLs<br>FlexConnect VLAN<br>Templates | Policies          |               |                |           |                  |
|    | OEAP ACLs                                         |                   | _             |                |           |                  |
|    | Network Lists                                     | Policy ACL        | ACL_1         | ÷              |           |                  |
| •  | 802.11a/n/ac                                      |                   | Add           |                |           |                  |
| ۲  | 802.11b/g/n                                       | Policy Acces      | s Contr       | ol Lists       |           |                  |
| ۲  | Media Stream                                      | ACL_1             |               |                |           |                  |

Wenn der Radius-Server nach einer erfolgreichen L2-Authentifizierung den ACL-Namen im AV-Paar für die Umleitung sendet, wird dieser direkt auf den Client auf dem Access Point angewendet. Wenn der Client in den **RUN-**Status wechselt, wird der gesamte Client-Datenverkehr lokal geswitcht, und der Access Point stoppt die Anwendung der ACL.

Es können maximal 32 WebPolicy-ACLs für einen Access Point konfiguriert werden. 16 APspezifisch und 16 FlexConnect-gruppenspezifisch

## 4. Split-Tunnel-ACL

Split Tunneling-ACLs werden mit zentral geswitchten SSIDs verwendet, wenn ein Teil des Client-Datenverkehrs lokal gesendet werden muss. Die Split Tunneling-Funktion bietet außerdem einen zusätzlichen Vorteil für Office Extend Access Point (OEAP)-Konfigurationen, bei denen Clients einer Unternehmens-SSID direkt mit Geräten in einem lokalen Netzwerk (Drucker, kabelgebundene Systeme an einem Remote-LAN-Port oder Wireless-Geräte an einem Personal-SSID) kommunizieren können, sobald sie als Teil der Split-Tunnel-ACL erwähnt werden.

Die Split Tunneling-ACLs können auf der Flexconnect-Gruppenebene konfiguriert werden. Navigieren Sie zu Wireless-Flexconnect-Gruppen > Wählen Sie die Gruppe aus, die konfiguriert werden soll > ACL-Zuordnung > WLAN-ACL-Zuordnung > Lokale Split ACL-Zuordnung wie im Bild gezeigt.

| CISCO                                                                   | MONITOR WLANS CONTROLLER WIRELESS      | SECURITY MANAGEMEN             | IT COMMANDS HELP FEEDBACK             |                     |
|-------------------------------------------------------------------------|----------------------------------------|--------------------------------|---------------------------------------|---------------------|
| Wireless                                                                | FlexConnect Groups > Edit 'Flex_Grou   | p'                             |                                       |                     |
| Access Points     All APs     Padice                                    | General Local Authentication Imag      | e Upgrade ACL Mapping          | Central DHCP WLAN VLAN m              | apping WLAN AVC map |
| 802.11a/n/ac<br>802.11b/g/n<br>Dual-Band Radios<br>Global Configuration | AAA VLAN-ACL mapping WLAN-ACL m        | Policies                       |                                       |                     |
| Advanced                                                                | Web Auth ACL Mapping                   | Loc                            | cal Split ACL Mapping                 |                     |
| Mesh<br>ATF<br>RF Profiles                                              | WLAN Id 0<br>WebAuth ACL ACL_1 +       | 1                              | ULAN Id 0                             |                     |
| FlexConnect Groups<br>FlexConnect ACLs<br>FlexConnect VLAN<br>Templates | WLAN Id WLAN Profile Name<br>6 webauth | WebAuth ACL W<br>webauth_acl ‡ | LAN Id WLAN Profile Name<br>Split acl | LocalSplit ACL      |
| OEAP ACLS                                                               |                                        |                                |                                       |                     |

Sie können auch auf AP-Ebene konfiguriert werden. Navigieren Sie zu **Wireless > All AP's > AP name > Flexconnect tab > Local Split ACLs** und fügen Sie den Namen der Flexconnect ACL hinzu, wie im Bild gezeigt.

| cisco                                    | MONITOR         | WLAN             | is <u>C</u> ONT | ROLLER   | WIRELESS   | SECURITY     | M |  |
|------------------------------------------|-----------------|------------------|-----------------|----------|------------|--------------|---|--|
| Wireless                                 | All APs         | > AP-3           | 802l > Lo       | ocal Spl | it ACL Map | pings        |   |  |
| Access Points     All APs     Padios     | AP Name         | AP Name AP-3802I |                 |          |            |              |   |  |
| 802.11a/n/ac<br>802.11b/g/n              | Base Rac<br>MAC | lio              | 18:80:90:2      | 1:e3:40  |            |              |   |  |
| Dual-Band Radios<br>Global Configuration | WLAN A          | CL Map           | ping            |          |            |              |   |  |
| Advanced<br>Mesh                         | WLAN            | Id               | 0               |          |            |              |   |  |
| ATE                                      | Local-S         | plit ACL         | L ACL_1 \$      |          |            |              |   |  |
| RF Profiles                              |                 |                  | Add             |          |            |              |   |  |
| FlexConnect Groups<br>FlexConnect ACLs   | WLAN<br>Id      | WLAN Pr          | ofile Name      | 2        | Loc        | al-Split ACL |   |  |
| FlexConnect VLAN<br>Templates            | 5 5             | Split acl        |                 |          | AC         | L_1 \$       |   |  |

Split Tunneling-ACLs können den Multicast-/Broadcast-Verkehr nicht lokal überbrücken. Multicast-/Broadcast-Datenverkehr wird selbst dann zentral geswitcht, wenn er mit der FlexConnect-ACL übereinstimmt.

# Fehlerbehebung

Für diese Konfiguration sind derzeit keine spezifischen Informationen zur Fehlerbehebung verfügbar.